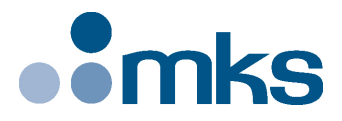

## **CONEX-LDS**

## Electronic Autocollimator

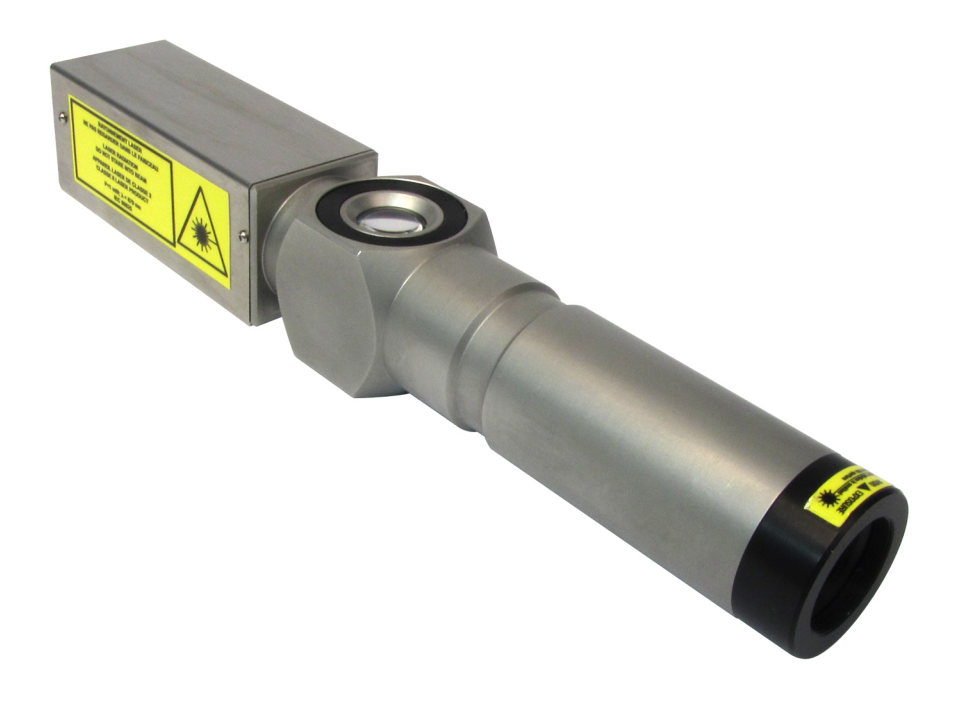

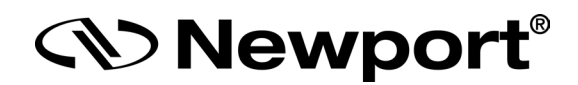

USB Driver Installation Manual

©2017 by Newport Corporation, Irvine, CA. All rights reserved.

Original instructions.

No part of this document may be reproduced or copied without the prior written approval of Newport Corporation. This document is provided for information only, and product specifications are subject to change without notice. Any change will be reflected in future publishings.

## **Table of Contents**

| 1.0 | Overview and Setup                             | .1 |  |  |  |
|-----|------------------------------------------------|----|--|--|--|
| 1.1 | Components                                     | 1  |  |  |  |
| 1.2 | Electrical Installation                        | 3  |  |  |  |
| 2.0 | First Connection                               | .4 |  |  |  |
| 2.1 | CONEX-LDS USB Driver Installation on Windows 7 | 4  |  |  |  |
| 2.2 | USB Device Installation for Windows XP         | 5  |  |  |  |
| 3.0 | CONEX-LDS Installation Verification            | .7 |  |  |  |
| Ser | Service Form                                   |    |  |  |  |

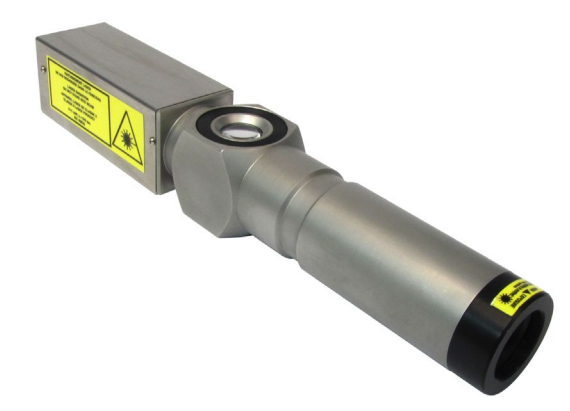

## Electronic Autocollimator CONEX-LDS

#### 1.0 Overview and Setup

1.1 Components

**USB** Cable

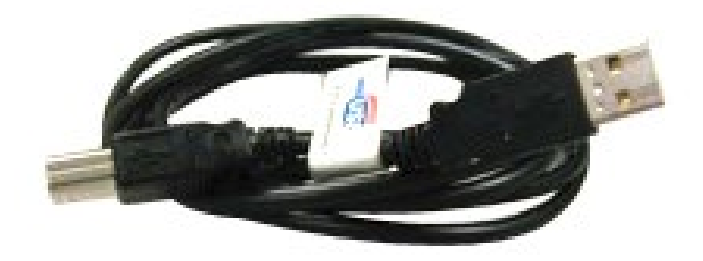

CONEX-USB-RS422 – Serial to USB Interface Converter

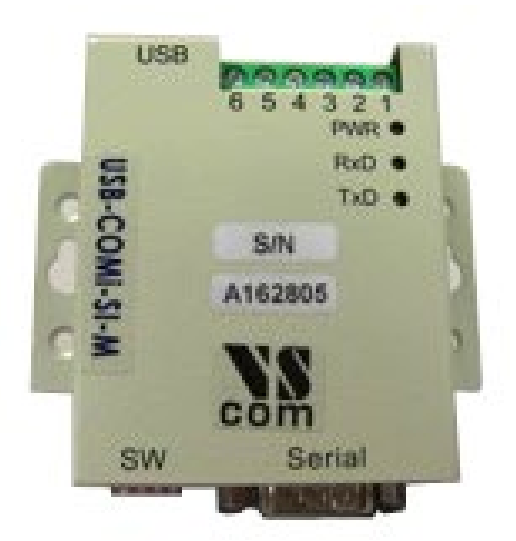

#### CONEX-LDS-CABLEXX

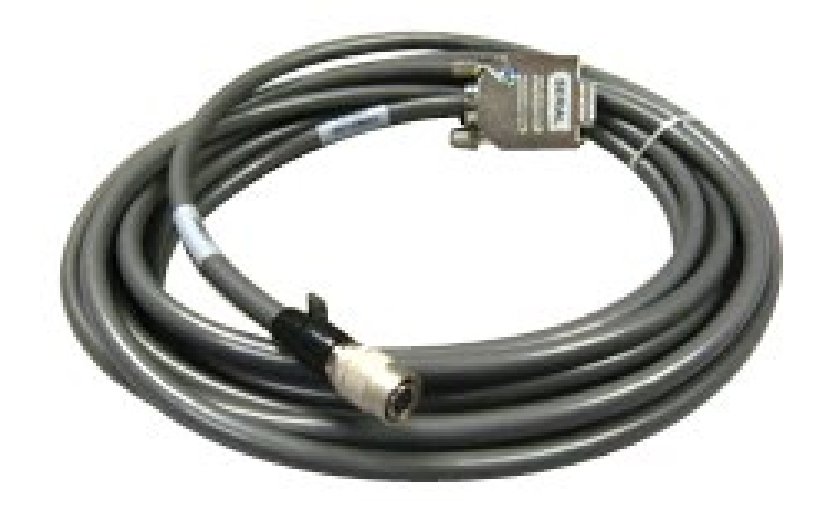

#### **CONEX-LDS**

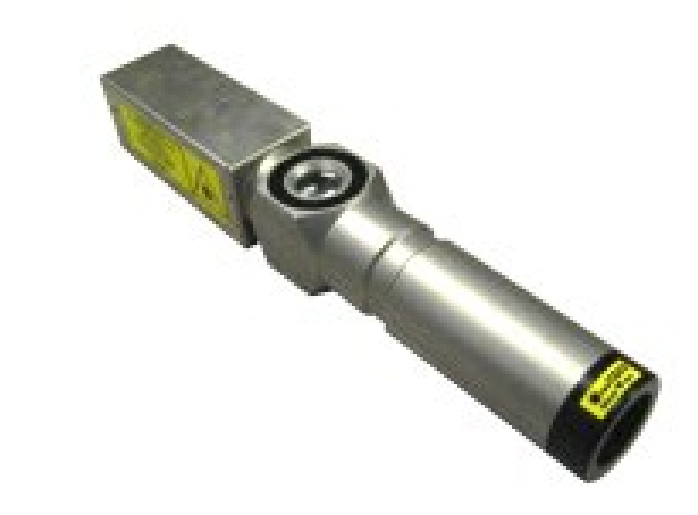

**CONEX-LDS-PS** 

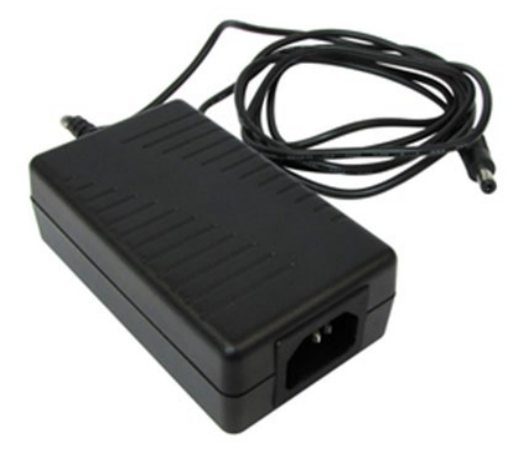

#### **1.2** Electrical Installation

- 1. Connect the LDS cable and power supply cable to the LDS head
- 2. Connect the LDS cable and USB cable to the serial converter

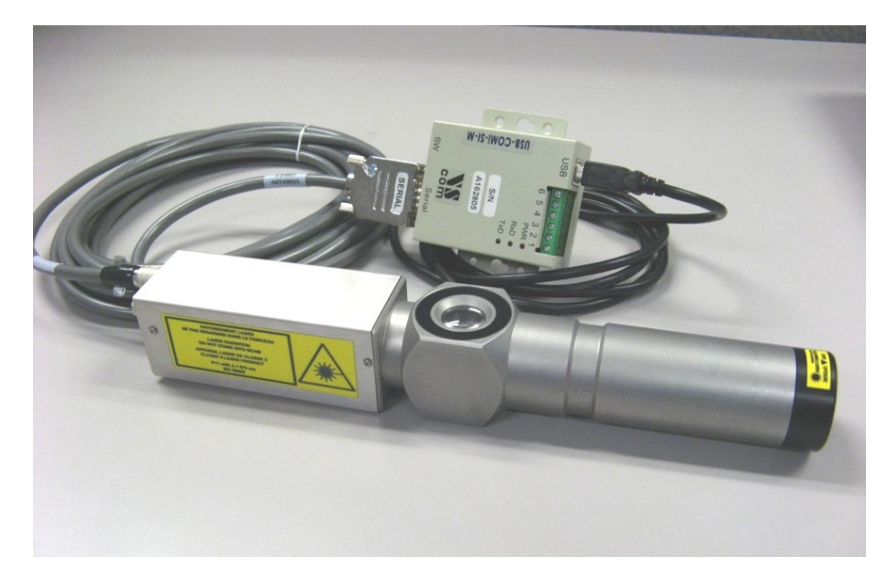

3. Connect the USB cable to an available USB port of the PC

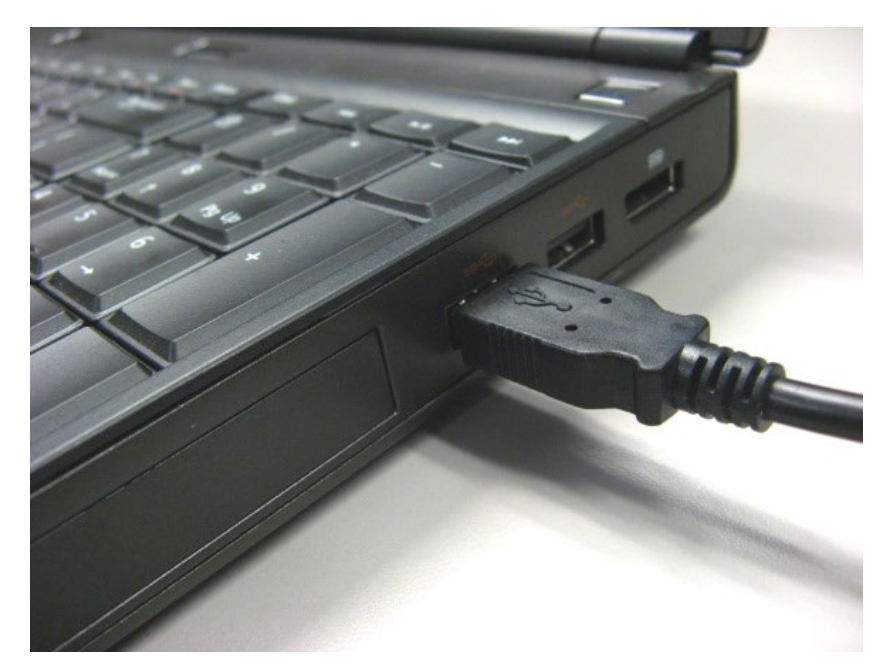

#### 2.0 First Connection

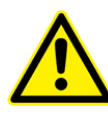

CAUTION

**BEFORE ANY INSTALLATION, CONTACT YOUR I.T. ADMINISTRATOR TO VERIFY THAT YOU HAVE THE APPROPRIATE RIGHTS.** 

#### 2.1 CONEX-LDS USB Driver Installation on Windows 7

- 1. Connect the CONEX-LDS controller to a USB port with the provided USB cable
- 2. Detection of this new connected device (the first time) is signaled by a message in the bottom -right of the screen

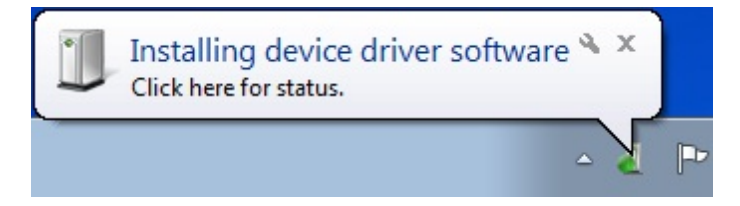

- 3. For Windows 7 64 bit, the USB driver installation is completed when the message disappears
- 4. For Windows 7 32 bits, right click on the new detected device and select "Update driver".

Click "Search automatically for updated driver software"

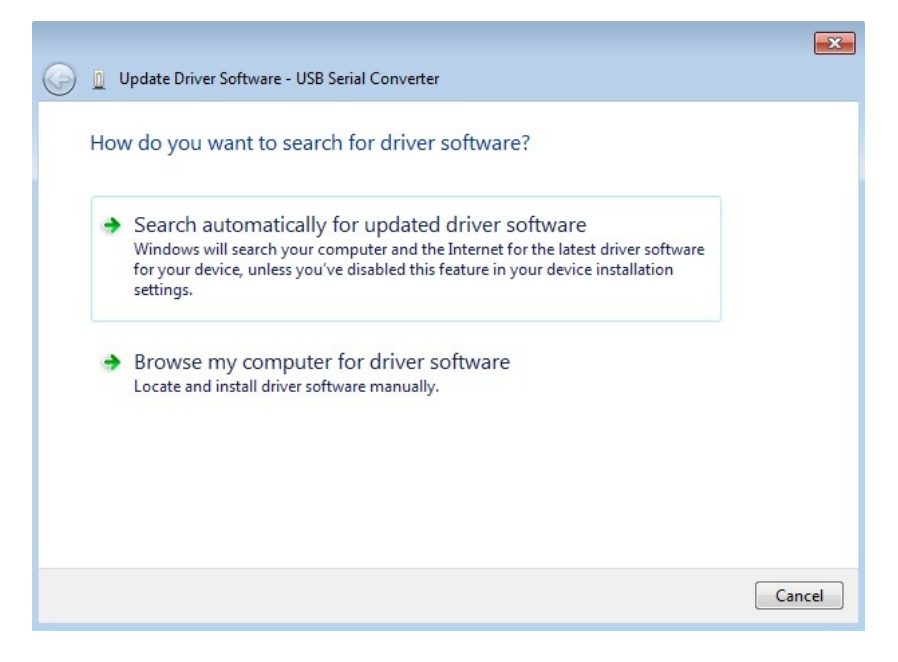

- ♥ Update Driver Software USB Serial Converter

   Windows has successfully updated your driver software

   Windows has finished installing the driver software for this device:

   USB Serial Converter
- 5. The following window will pop up after driver installation completes

#### 2.2 USB Device Installation for Windows XP

- 1. Download CONEX-USB-RS422\_driver.zip from newport.com
- 2. Run USBCom-CDM\_20828.exe

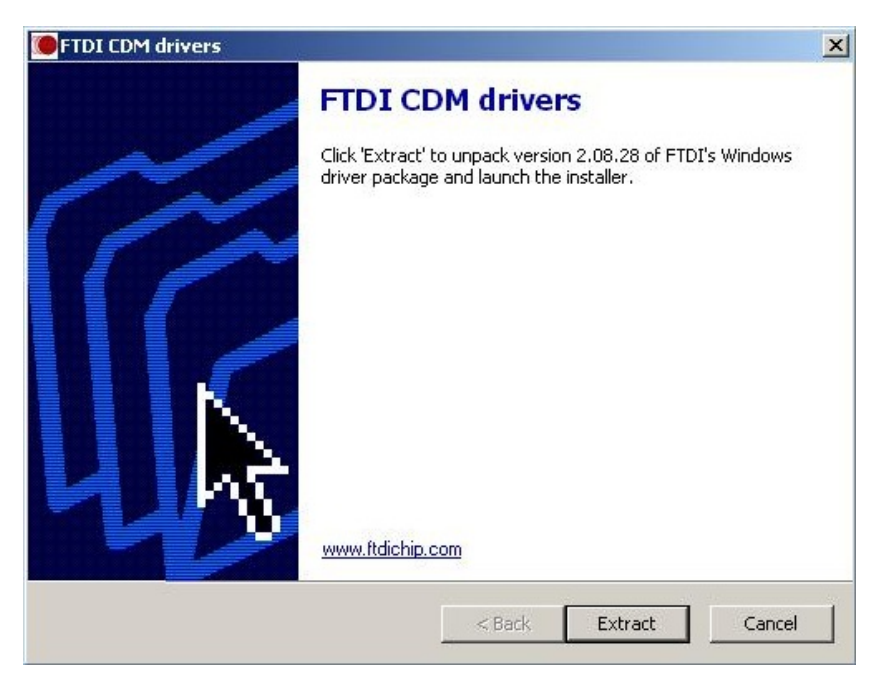

| Device Driver Installation Wi | zard                                                                                                    |
|-------------------------------|----------------------------------------------------------------------------------------------------|
|                               | Welcome to the Device Driver<br>Installation Wizard!<br>This wizard helps you install the software drivers that some<br>computers devices need in order to work. |
|                               | To continue, click Next.                                                                                                    |
|                               | <back next=""> Cancel</back>                                                                                                    |

3. Select "Extract" and to following window will pop up

The following page indicates that the drivers have been successfully installed

| Completing the Device Driver<br>Installation Wizard                |                                                       |
|--------------------------------------------------------------------|-------------------------------------------------------|
| The drivers were successfully in                                   | stalled on this computer.                             |
| You can now connect your devi<br>came with instructions, please re | ce to this computer. If your device<br>ad them first. |
|                                                                    |                                                       |
| Driver Name                                                        | Ctatus                                                |
| Driver Name                                                        | Status<br>Ready to use                                |
| Driver Name<br>✓ FTDI CDM Driver Packa<br>✓ FTDI CDM Driver Packa  | Status<br>Ready to use<br>Ready to use                |

- 4. Once the drivers are installed connect the CONEX-LDS to a USB port with the provided USB cable
- 5. Detection of this new connected device (the first time) is signaled by a message in the bottom -right of the screen

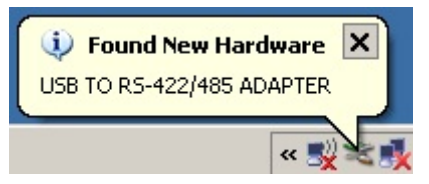

Now, your CONEX-LDS is installed and ready to use

#### 3.0 CONEX-LDS Installation Verification

Open the "Device Manager" and select the "Device" tab to check your configuration. In the display menu, select "View devices by type"

Expand "USB Bus controllers" line and check the new line USB Serial Converter:

Universal Serial Bus controllers
USB Serial Converter

Expand "Ports (COM and LPT)" line and check the new line USB Serial Port (COMx):

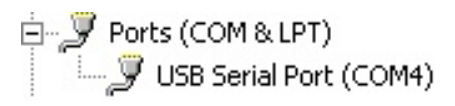

#### NOTES

Note the COM port number (x) assigned to the device. This will be required for troubleshooting.

### **Service Form**

#### Your Local Representative

| Tel.: |  |
|-------|--|
| Fax:_ |  |

| Name:                                                         | Return authorization #:                 |  |
|---------------------------------------------------------------|-----------------------------------------|--|
| Company:                                                      | (Please obtain prior to return of item) |  |
| Address:                                                      | Date:                                   |  |
| Country:                                                      | Phone Number:                           |  |
| P.O. Number:                                                  | Fax Number:                             |  |
| Item(s) Being Returned:                                       |                                         |  |
| Model#:                                                       | Serial #:                               |  |
|                                                               |                                         |  |
| Description:                                                  |                                         |  |
| Reasons of return of goods (please list any specific problems | s):                                     |  |
|                                                               |                                         |  |
|                                                               |                                         |  |
|                                                               |                                         |  |
|                                                               |                                         |  |
|                                                               |                                         |  |
|                                                               |                                         |  |
|                                                               |                                         |  |
|                                                               |                                         |  |
|                                                               |                                         |  |
|                                                               |                                         |  |
|                                                               |                                         |  |
|                                                               |                                         |  |
|                                                               |                                         |  |
|                                                               |                                         |  |
|                                                               |                                         |  |
|                                                               |                                         |  |
|                                                               |                                         |  |
|                                                               |                                         |  |
|                                                               |                                         |  |
|                                                               |                                         |  |
|                                                               |                                         |  |
|                                                               |                                         |  |
|                                                               |                                         |  |
|                                                               |                                         |  |
|                                                               |                                         |  |
|                                                               |                                         |  |
|                                                               |                                         |  |
|                                                               |                                         |  |
|                                                               |                                         |  |
|                                                               |                                         |  |

# 

Visit Newport Online at: www.newport.com

#### North America & Asia

Newport Corporation 1791 Deere Ave. Irvine, CA 92606, USA

Sales Tel.: (800) 222-6440 e-mail: sales@newport.com

**Technical Support** Tel.: (800) 222-6440 e-mail: tech@newport.com

Service, RMAs & Returns Tel.: (800) 222-6440 e-mail: service@newport.com

#### Europe

MICRO-CONTROLE Spectra-Physics S.A.S 9, rue du Bois Sauvage 91055 Évry CEDEX France

#### Sales

Tel.: +33 (0)1.60.91.68.68 e-mail: france@newport.com

Technical Support e-mail: tech\_europe@newport.com

Service & Returns Tel.: +33 (0)2.38.40.51.55

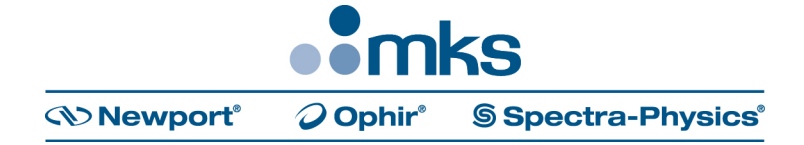